מסדר הסינגלים – הוראות שימוש

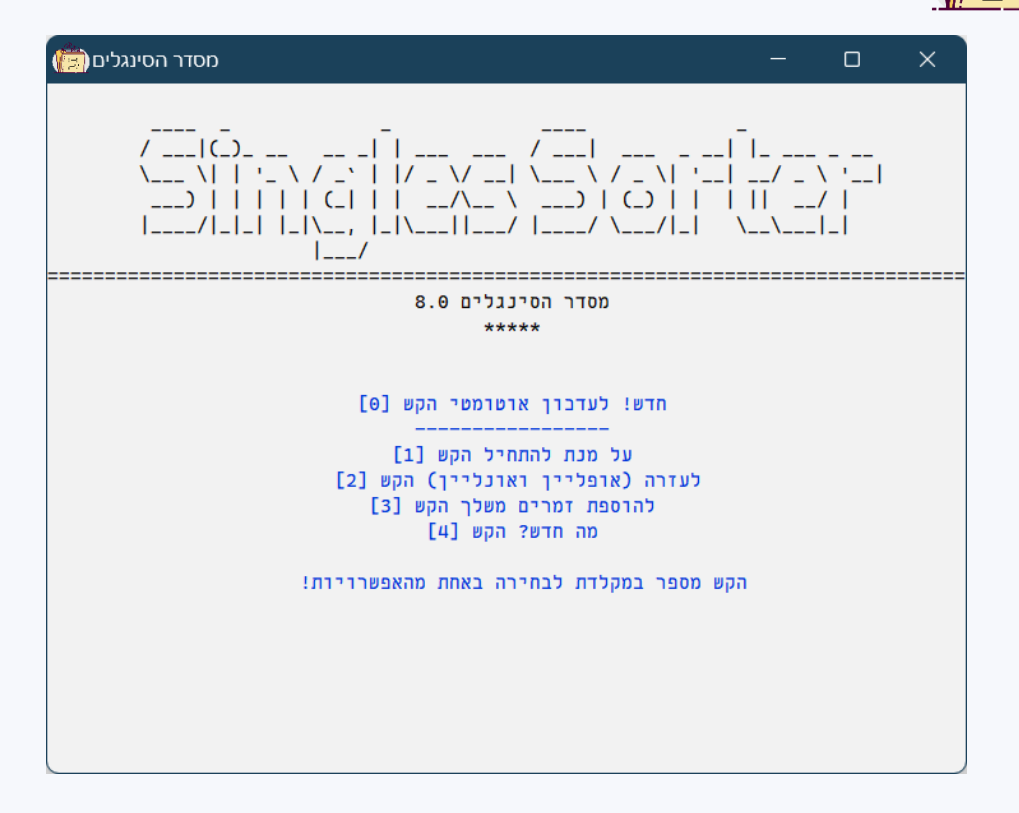

#### מה התוכנה עושה?

- התוכנה מסדרת את הסינגלים המפוזרים שלכם בתוך תיקיות מסודרות לפי שמות הזמרים.

#### איך התוכנה עובדת?

- התוכנה בודקת האם קיים בשם הקובץ שם של זמר כלשהו וכאשר היא מזהה קובץ כזה היא מעבירה אותו לתיקיה המתאימה.

#### מה התוכנה <u>לא ע</u>ושה?

- התוכנה אינה מזהה שמות זמרים במאפייני הקובץ. ולכן אם שיר נקרא לדוגמא: "רחם" ובמאפייני הקובץ כתוב שהאמן הוא יעקב שוואקי, התוכנה <u>לא תעשה</u> בו דבר. ( בעז"ה בעתיד הלא רחוק תתווסף אופציה למיון לפי שם אמן. שווה לחכות...)

#### האם השימוש בתוכנה מסובך?

- ממש לא. השימוש בתוכנה הוא פשוט וקל. והוא יפורט כאן מיד.

#### האם קיימים באגים בתוכנה?

- אכן. התוכנה אינה יודעת לזהות שירי דואט. בשיר בו רשומים בשם הקובץ שני זמרים – יועבר השיר לתיקיה של אחד מהם, לפי הרשום ברשימת הסריקה של התוכנה.

בס"ד

תקלה נוספת, פחות נפוצה היא זיהוי מוטעה של שמות זמרים. לדוגמה, זמר בשם "אברהם פרידמן" עשוי לעבור לתיקית "אברהם פריד".

מלבד זאת, **לא מומלץ כלל** להפעיל את התוכנה על אלבומים מסודרים, אלא אך ורק על תיקיות סינגלים.

# אופן השימוש בתוכנה 👸

## שלב 1 – בחירה באחת מהאפשרויות

מיד בשתפתחו את התוכנה יפתח לכם חלון עם מספר אפשרויות. על מנת להתחיל מידית בהעברת סינגלים עליכם **להקיש במקלדת** על הספרה 1. גם בהמשך בכל פעם שתתבקשו לבחור בין אפשרויות יהיה עליכם להקיש על מספר מתאים במקלדת.

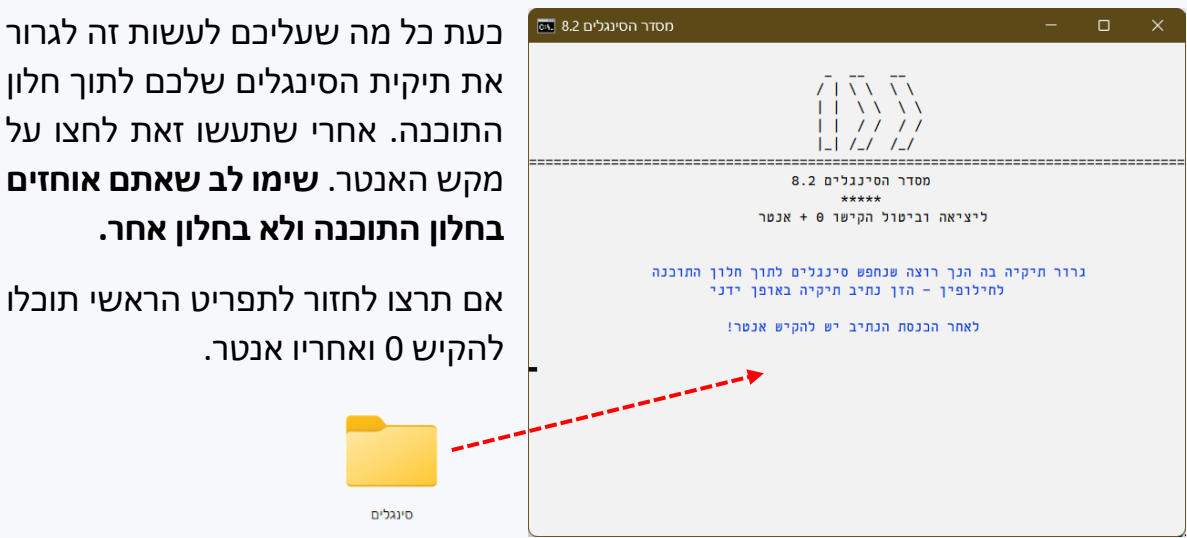

## שלב 2 – הכנסת נתיב תיקית הסינגלים לחיפוש

אם תרצו לחזור לתפריט הראשי תוכלו להקיש 0 ואחריו אנטר.

## שלב 3 – הכנסת נתיב תיקית יעד להעברה

לאחר שהכנסתם את תיקית הסינגלים, עליכם ליצור תיקיה חדשה אליה יועברו הסינגלים המסודרים באופן אוטומטי. לאחר שתיצרו אותה, גררו אותה באופן זהה לשלב הקודם – לתוך תיקית התוכנה ולאחר מכן הקישו אנטר.

>>> חשוב! לא מומלץ לבחור בתיקית הסינגלים המקורית בתור תיקית יעד, הדבר עלול לגרום לבעיות במקרים מסוימים.

**טיפ:** החל מגרסה 6.7 תוכלו להקיש על 1 ואחריו אנטר והתוכנה תיצור תיקיה באופן **9 טיפ:** אוטומטי בשם "סינגלים מסודרים" בתוך תיקית התוכנה.

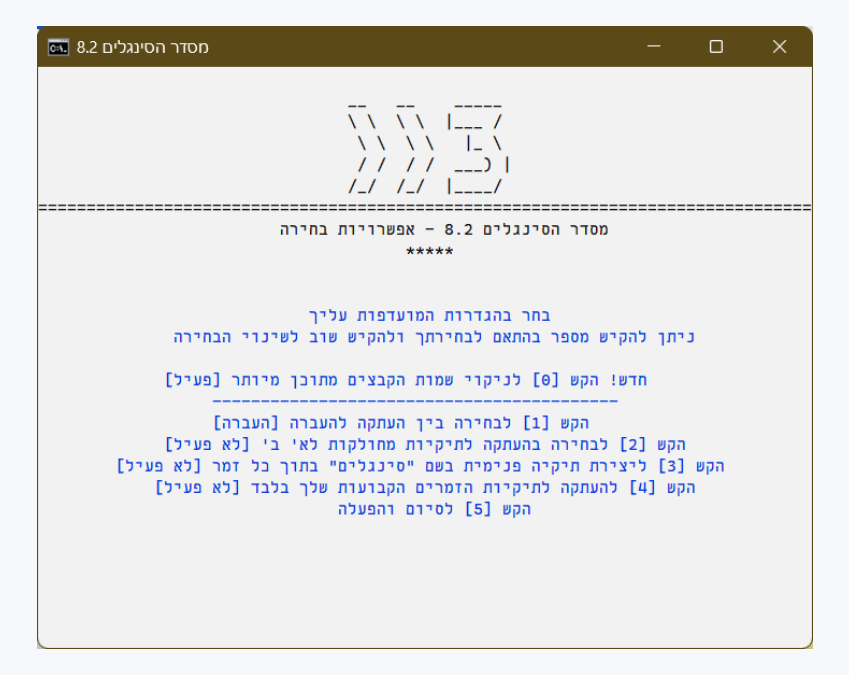

## שלב 4 – בחירה באפשרויות שונות לפי הצורך

בשלב זה ניתנת האפשרות לבחור באפשרויות שונות בהתאמה אישית לצרכים שלכם. על מנת לבטל או לשנות הגדרה עליכם להקיש מספר תואם במקלדת. ניתן להקיש מספר פעמים ללא הגבלה כדי לשנות ולבטל את השינויים.

**מקש 0 =** בחירה בהפעלה או ביטול של ניקוי שמות קבצים. ברירת המחדל היא פעיל. מומלץ להפעיל את האופציה. שמסירה משמות הקבצים תוכן מיותר כמו "ציצו במייל", "חדשות המוזיקה להורדה" וכן הלאה. כמו כן הניקוי מחליף את התו "\_" ברווח.

**מקש 1 =** בחירה בין העתקת הסינגלים להעברה. ברירת המחדל היא העברה, אם אתם מעוניינים שהסינגלים יועתקו לתיקיה החדשה הקישו 1.

למחוק את הקבצים המקוריים, **טיפ:** יש לציין כי במקרה של בחירה בהעתקה ניתנת אפשרות למחוק את הקבצים המקוריים, אך היא לא בטיחותית ב-100%.

**מקש 2 =** במקרה של בחירה באפשרות זו, יחולקו הזמרים לתיקיות ראשיות: א', ב' וכן הלאה, שבתוך כל אחת מהם תיווצר תיקיה בשם הזמר ובתוכה יופיעו הסינגלים שלו.

<u>לדוגמא:</u> בתוך התיקיה "א" תהיה תיקיה בשם "אברהם פריד" ובתוכה השיר "אברהם פריד בהופעה חיה".

מקש 3 = בבחירה על מקש זה תיווצר תיקיה פנימית בתוך כל תיקית זמר בשם "סינגלים".

**טיפ:** נסו להקיש על אחד המספרים שוב ושוב. שימו לב לשינויים בתצוגה! 💡

**מקש 4 =** בהפעלת אפשרות זו, יועברו אך ורק זמרים שקיימים כבר בתיקית היעד. אופציה זו מתאימה למקרה בו תיקית היעד היא תיקית המוזיקה הראשית שלכם.

<>>> לאחר שבחרתם בהגדרות המועדפות עליכם, הקישו על הספרה 5 לאישור

# שלב אחרון – אישור סופי של ההגדרות שלכם

כעת יוצג על המסך סיכום קצר של ההגדרות שלכם. לדוגמא: **"לפי הגדרותיך תתבצע כעת** העברה. בתוך כל תיקיה תיווצר תיקיה פנימית בשם סינגלים".

כל שעליכם לעשות הוא להקיש 1 על מנת לאשר את ההפעלה, או להקיש 2 כדי לחזור להתחלה ולהגדיר מחדש את הבחירה שלכם.

זהו סיימתם! כעת תוצג לפניכם ההתקדמות של הסריקה באחוזים. תוך מספר שניות עד מספר דקות התהליך צפוי להסתיים.

**טיפ:** פתחו את תיקית היעד שבחרתם תוך כדי הסריקה ותוכלו לראות בעצמכם כיצד 💡 טיפ: היא מתמלאת במהירות מדהימה בתיקיות מסודרות!

## סיום הסריקה

לאחר שהסריקה מסתיימת, יוצג לפניכם סיכום מספר הסינגלים שהועברו.

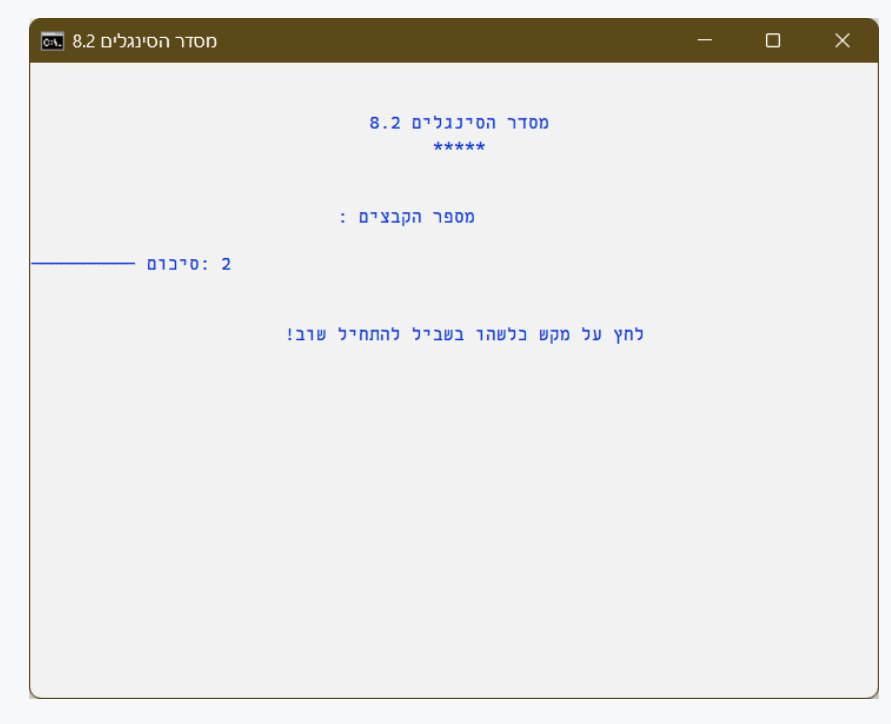

>>> שימו לב: אם בחרתם באפשרות של העתקה, תינתן אפשרות למחיקת הקבצים המקוריים שלכם. חשוב לציין כי הקבצים לא מגיעים לסל המחזור אלא נמחקים לצמיתות,

כך שמומלץ לנהוג בזהירות. לסיום וחזרה לתפריט הראשי הקישו 1. אם אתם מעוניינים למחוק הקישו 2.

אזהרה! אם תיקית היעד שלכם זהה לתיקית המקור, אין לבצע מחיקה! הדבר עלול לגרום למחיקה של כל הסינגלים!

| אפשרויות מתקדמות 🔭                                                               |
|----------------------------------------------------------------------------------|
| מסדר הסינגלים 🏧 🗕 🛛 🗙                                                            |
| / ( / / /                                                                        |
| מסדר הסינגלים 8.0<br>*****                                                       |
| חדש! לעדכון אוטומטי הקש [0]<br><br>על מנת להתחיל הקש [1]                         |
| לעזרה (אופליין ואונליין) הקש [2]<br>להוספת זמרים משלך הקש [3]<br>מה חדש? הקש [4] |
| הקש מספר במקלדת לבחירה באחת מהאפשרויות!                                          |
|                                                                                  |
|                                                                                  |

כמו שניתן לשים לב, ישנם בתפריט הראשי מספר אפשרויות לפעולות שונות עם התוכנה. נסקור אותם כעת בקצרה.

### כמו שניתן לראות בצילום המפורט, ישנם חמשה מקשים שונים עליהם ניתן ללחוץ. על מקש 1 כבר הסברנו בפירוט, כעת נעבור על שאר המקשים:

**מקש 0** – מעדבן על גרסאות חדשות לתוכנה, כולל פירוט על החידושים בהם ואופציה להורדה אוטומטית שלהם. עובד כמובן רק בחיבור לרשת. **יצי טיפ:** בדרך כלל לא תצטרכו להכנס לתפריט זה, מכיון שהתוכנה תציע לכם לבצע עדכון במקרה הצורך האופן אוטומטי!

מקש 1 – פורט בהרחבה לעיל...

**מקש 2 –** לחיצה על מקש זה תפתח לכם עזרה מקוצרת עבור התוכנה, וכן קישורים לקובץ עזרה מפורט ברשת (הקובץ הנוכחי או גרסה ישנה יותר שלו) או בקשת עזרה במייל

**מקש 3 –** הוספת זמרים משלכם באופן ידני. איך עובדים עם זה? החל מגרסה 8.0 זה ממש לא מסובך! קבלו הסבר קצר שלב אחרי שלב:

בס"ד

א': לחצו במקלדת 3 ולאחר מכן 1. יפתח לכם קובץ אקסל עם רשימת הזמרים:

| С  | В             | А             |   |
|----|---------------|---------------|---|
|    | אבי מילר      | אבי מילר      | 1 |
|    | אביתר בנאי    | אביתר בנאי    | 2 |
| -  | אברהם פריד    | א. פריד       | 3 |
| -  | אברהם פריד    | אבריימל פרי   | 4 |
| -  | אברהם פריד    | אברהם פריז    | 5 |
| רג | אברומי ויינבו | אברומי ויינבו | 6 |

**ב':** כעת גללו לתחתית הרשימה והוסיפו שמות זמרים כאוות נפשכם בצורה הבאה: בטור הראשון הוסיפו את **שם הזמר לחיפוש**, ובטור השני את **שם התיקיה** אליה יועבר הזמר. (תוכלו למתוח את הטורים כדי לעבוד בצורה נוחה יותר)

| 332 | פרויקט קפיצת הדרך | פרויקט קפיצת הדרך |
|-----|-------------------|-------------------|
| 333 | נח פלאי           | נח פלאי           |
| 334 | ווקאלי            | ווקאלי            |
| 335 |                   |                   |
| 336 |                   |                   |

**לדוגמה:** אם אתם רוצים שהתוכנה תחפש את הזמר "אברהם פריד" ב-3 צורות: 1: "א. פריד", 2: "אבריימל פריד", 3: "אברהם פריד", ושכל האפשרויות הללו יעברו לתיקיה **אחת** בשם "אברהם פריד", תצטרכו לרשום בטור הימני את שלושת האופציות השונות ובטור השמאלי אברהם פריד.

| 3 | א. פריד      | אברהם פריד |
|---|--------------|------------|
| 4 | אבריימל פריד | אברהם פריד |
| 5 | אברהם פריד   | אברהם פריד |

מסתבכים? פשוט כתבו את אותו השם בדיוק בשתי הטורים!

**ג':** סיימתם? לחצו על סמל השמירה בחלון למעלה וצאו מהתוכנה.

מקש 4 – פירוט קצר על החידושים האחרונים בתוכנה

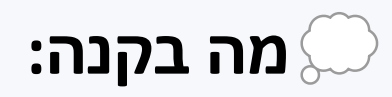

אפשרות לבחירה במיון של תיקיה ראשית בלבד 댐

ڬ מיון לפי שם אמן

ועוד – תלוי בכם: מחכה להערות והארות שלכם!... 댐